## Ubuntu 20.04 操作系统

## 安装指导书 (鲲鹏 920 处理器)

文档版本01发布日期2021-02-08

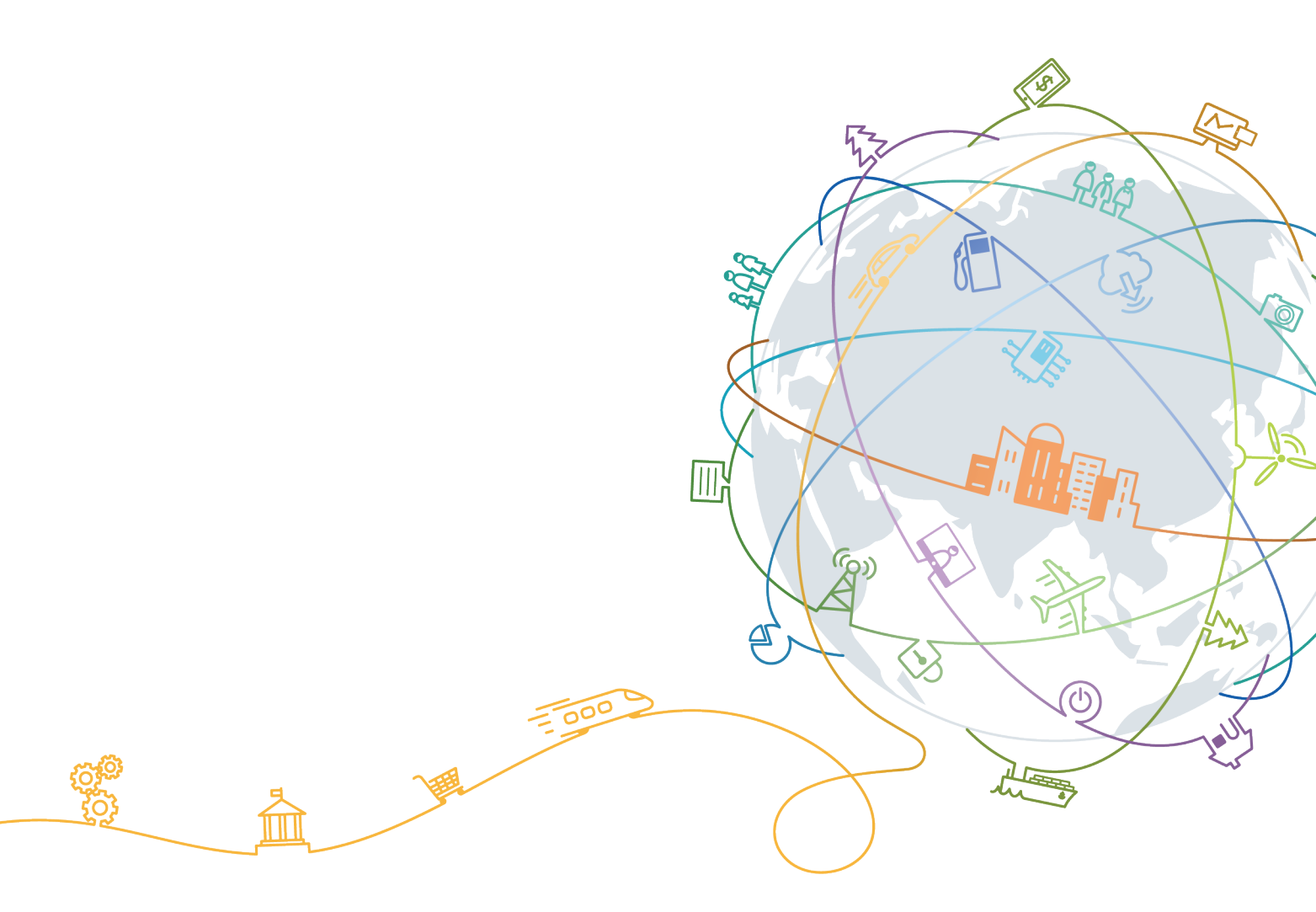

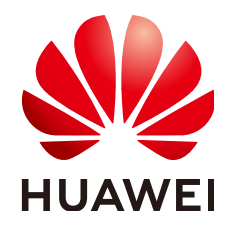

#### 版权所有 © 华为技术有限公司 2021。保留一切权利。

非经本公司书面许可,任何单位和个人不得擅自摘抄、复制本文档内容的部分或全部,并不得以任何形式传播。

#### 商标声明

#### 注意

您购买的产品、服务或特性等应受华为公司商业合同和条款的约束,本文档中描述的全部或部分产品、服务或 特性可能不在您的购买或使用范围之内。除非合同另有约定,华为公司对本文档内容不做任何明示或默示的声 明或保证。

由于产品版本升级或其他原因,本文档内容会不定期进行更新。除非另有约定,本文档仅作为使用指导,本文 档中的所有陈述、信息和建议不构成任何明示或暗示的担保。

### 华为技术有限公司

地址: 深圳市龙岗区坂田华为总部办公楼 邮编: 518129

网址: <u>https://e.huawei.com</u>

目录

| 1 准备工作                                   | 1                         |
|------------------------------------------|---------------------------|
| 1.1 环境准备                                 | 1                         |
| 1.2 安装方式规划                               | 1                         |
| 1.3 磁盘分区规划                               | 1                         |
| 1.4 BIOS 配置                              | 2                         |
| 1.5(可选)RAID 配置                           | 2                         |
|                                          |                           |
| 2 通过光驱安装 Ubuntu 20.04                    | 3                         |
| 2 通过光驱安装 Ubuntu 20.04<br>3 系统配置          | 3<br>20                   |
| <ul> <li>2 通过光驱安装 Ubuntu 20.04</li></ul> | 3<br>                     |
| <ul> <li>2 通过光驱安装 Ubuntu 20.04</li></ul> | 3<br>20<br>               |
| <ul> <li>2 通过光驱安装 Ubuntu 20.04</li></ul> | 3<br>20<br>20<br>21<br>21 |

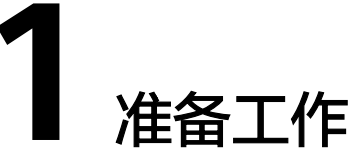

1.1 环境准备

- 1.2 安装方式规划
- 1.3 磁盘分区规划
- 1.4 BIOS配置
- 1.5 (可选) RAID配置

## 1.1 环境准备

#### 硬件环境准备

- 服务器上所有硬盘均为新硬盘或者已经格式化的硬盘。
- 服务器上电,网络连接就绪。

## 1.2 安装方式规划

当前Ubuntu 20.04支持光盘引导安装。

#### 🗀 说明

本指导书以虚拟光驱为例,如使用物理光驱安装系统则以实际系统光盘代替。

## 1.3 磁盘分区规划

根据实际应用需求,对磁盘分区做规划,包括采用何种RAID级别,各个分区大小及类型等。

#### 须知

需保证系统根分区"/"的空间不小于150GB。

## 1.4 BIOS 配置

确保 "Advanced > MISC Config"界面中, "Support SPCR"参数为Disabled状态。 具体BIOS操作请参见《**BIOS 参数参考 (鲲鹏920处理器)**》。

#### 🛄 说明

当服务器配置了Avago SAS3408iMR/Avago SAS3416iMR RAID卡时,需要将 "Advanced > MISC Config"界面中参数 "Support Smmu"设置为 "Disabled"。

#### 图 1-1 Support SPCR 参数位置

| Advanced                                                                                                    | S Setup Utility U2.0                                                                                                    |                                      |
|----------------------------------------------------------------------------------------------------|----------------------------------------------------------------------------------------------------|--------------------------------------|
| MISC Conf                                                                                                    | ig                                                                                                    | Help Message                         |
| Support Smmu<br>Smmu Work Around<br>Support GOP FB for SM750<br>Support SPCR<br>System Debug Level<br>Memory Print Level<br>CPU Prefetching<br>Configuration<br>Support Down Core<br>Dmi Vendor Change<br>Accelerators Status<br>Mellanox PXE Control | <disabled><br/><disabled><br/><enabled><br/><disabled><br/><debug><br/><minimum><br/><enabled><br/><disabled><br/><disabled><br/><disabled></disabled></disabled></disabled></enabled></minimum></debug></disabled></enabled></disabled></disabled> | Enable or Disable<br>Smmu.           |
| F1 Help 14 Select Item<br>Esc Exit ↔ Select Menu                                                                                                    | -/+ Change Value<br>Enter Select⊁Sub-Menu                                                                                                    | F9 Setup Defaults<br>F10 Save & Exit |

## 1.5 (可选) RAID 配置

如需要使用RAID卡,必须先做配置,否则可能识别不到硬盘。 具体操作请参见《**RAID控制卡 用户指南 (鲲鹏处理器)**》。

# **2** 通过光驱安装 Ubuntu 20.04

#### 🗀 说明

TaiShan服务器仅支持UEFI模式。

#### 步骤1 虚拟光驱挂载系统ISO镜像。

1. 打开Remote Control工具并输入服务器IP地址以及BMC用户名和密码。

在Remote Control命令窗口工具栏中,单击<sup>33</sup>。 弹出虚拟光驱对话框,如图2-1所示。

#### 图 2-1 虚拟光驱对话框

| 🧟 🕀 🛆 🎆 | 2 <b>1 1 1 1 1 1 1 1 1 1</b>                                 | 图像清晰度 ——<br>低         |    | num 🖬 caps 🖿 scroll 🔳 ⊘ |
|---------|--------------------------------------------------------------|-----------------------|----|-------------------------|
|         | ①光曜 7: -                                                     |                       | 连接 |                         |
|         | <ul> <li>- 積像文件</li> <li>- 64-dv</li> <li>- 本地文件夹</li> </ul> | d.is <mark>测览3</mark> | 弾出 |                         |
|         |                                                              |                       |    |                         |

- 选中"镜像文件",单击"浏览"。
   弹出"打开"对话框。
- 3. 选择操作系统的ISO镜像文件,单击"打开"。
- 在虚拟光驱对话框中,单击"连接"。
   当"连接"显示为"断开"后,表示虚拟光驱已连接到服务器。
- **步骤2** 在iBMC Web管理界面,将"配置 > 系统启动项"或"系统管理 > BIOS配置 > 系统启动项"中的"引导介质有效期"设置为"单次有效","引导介质"设置为"光
  - 郢"。
- 步骤3 重启服务器。
  - 在工具栏中,单击,选,选择强制重启。
     弹出确认对话框。
  - 单击"确认"。
     重启服务器。进入操作系统引导界面,如图2-2所示。

#### 图 2-2 操作系统引导界面

| GNU GRUB version 2.04                                                                                                    |  |
|----------------------------------------------------------------------------------------------------|--|
| *Install Ubuntu Server<br>OEM install (for manufacturers)<br>Check disc for defects<br>Rescue a broken system                                                                                                    |  |
| Use the ▲ and ▼ keys to select which entry is highlighted.<br>Press enter to boot the selected OS, `e' to edit the commands<br>before booting or `c' for a command-line. ESC to return previous<br>menu.<br>The highlighted entry will be executed automatically in 16s. |  |

步骤4 选择"Install Ubuntu Server",按"Enter"。

步骤5 进入语言设置界面,选择语言(默认是English),按"Enter"。

#### 图 2-3 语言设置界面

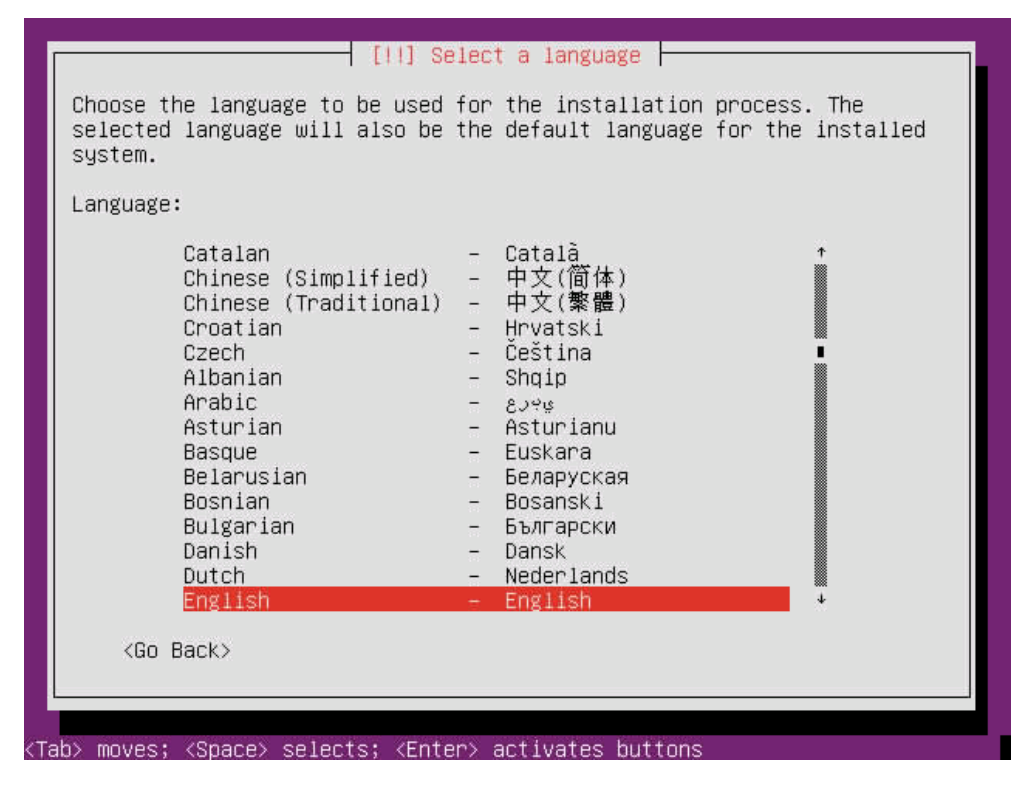

步骤6 进入地理位置配置界面,选择"Hong Kong",按"Enter"。

#### 图 2-4 地理位置配置界面

| or<br>he |
|----------|
| •        |
|          |
|          |
|          |
|          |

**步骤7** 进入地理位置语言配置界面,选择"United States - en\_US.UTF-8",按"Enter"。

| ountry to base behavit | Antigua and Barbuda<br>Australia<br>Botswana<br>Canada<br>Hong Kong<br>India<br>Ireland<br>New Zealand<br>Nigeria<br>Philippines<br>Singapore<br>South Africa<br>United Kingdom<br>Inited States<br>Zambia<br>Zimbabwe | - en_AG<br>- en_AU.UTF-8<br>- en_BW.UTF-8<br>- en_CA.UTF-8<br>- en_IN<br>- en_IK.UTF-8<br>- en_IN<br>- en_IE.UTF-8<br>- en_NG<br>- en_PH.UTF-8<br>- en_SG.UTF-8<br>- en_CA.UTF-8<br>- en_CA.UTF |
|------------------------|----------------------------------------------------------------------------------------------------|----------------------------------------------------------------------------------------------------|
| <go back=""></go>      |                                                                                                    |                                                                                                    |

图 2-5 地理位置语言配置界面

步骤8 进入键盘配置界面,选择"English(US)",按"Enter"。

**图 2-6** 键盘配置界面 1

| ayouts. Please se | elect the country of origin for t                                                                                                    | the keyboard of this computer. |
|-------------------|----------------------------------------------------------------------------------------------------|--------------------------------|
| country of origin | for the keyboard:                                                                                                    |                                |
|                   | Armenian<br>Azerbaijani<br>Bambara<br>Bangla<br>Belarusian<br>Bosnian<br>Braille<br>Bulgarian<br>Burmese<br>Chinese<br>Croatian<br>Czech<br>Danish<br>Dhivehi<br>Dutch<br>Dzongkha<br>English (Cameroon)<br>English (Nigerla)<br>English (South Africa)<br>English (South Africa) |                                |
| <go back=""></go> | Englitishii(US)                                                                                                    | •                              |

**图 2-7** 键盘配置界面 2

| sh (US) - Cherokee<br>sh (US) - English (Colemak)<br>sh (US) - English (Dvorak alternative international no dead keys)<br>sh (US) - English (Dvorak)<br>sh (US) - English (Dvorak, international with dead keys)<br>sh (US) - English (Macintosh)<br>sh (US) - English (Programmer Dvorak)                                                                             |
|----------------------------------------------------------------------------------------------------|
| sh (US) – English (Colemak)<br>sh (US) – English (Dvorak alternative international no dead keys)<br>sh (US) – English (Dvorak)<br>sh (US) – English (Dvorak, international with dead keys)<br>sh (US) – English (Macintosh)<br>sh (US) – English (Programmer Dvorak)                                                                                                   |
| sh (US) – English (Dvorak alternative international no dead keys)<br>sh (US) – English (Dvorak)<br>sh (US) – English (Dvorak, international with dead keys)<br>sh (US) – English (Macintosh)<br>sh (US) – English (Programmer Dvorak)                                                                                                    |
| sh (US) – English (Dvorak)<br>sh (US) – English (Dvorak, international with dead keys)<br>sh (US) – English (Macintosh)<br>sh (US) – English (Programmer Dvorak)                                                                                                    |
| sh (US) - English (Macintosh)<br>sh (US) - English (Macintosh)                                                                                                    |
| sh (US) – English (Programmer Dvorak)                                                                                                    |
|                                                                                                    |
| sh (US) – English (US, alternative international)                                                                                                    |
| sh (US) – English (US, international with dead keys)                                                                                                    |
| sh (US) – English (US, with euro on 5)                                                                                                    |
| sh (US) – English (Workman)                                                                                                    |
| sh (US) – English (Workman, international with dead keys)                                                                                                    |
| sn (US) – English (classic DVOCak)<br>sh (US) – English (international AltOn dead kaus)                                                                                                    |
| sh (US) - English (left handed Dvorak)                                                                                                    |
| ch (US) - English (night handed Dunnak)                                                                                                    |
| SII (US) = CIN(11SII (11)XIII IIdIUEU UVUI dN)                                                                                                    |
| sh (US) - English (the divide/multiply keys toggle the layout)                                                                                                    |
| sh (US) - English (the divide/multiply keys toggle the layout)<br>sh (US) - Russian (US, phonetic)                                                                                                    |
| sh (US) - English (the divide/multiply keys toggle the layout)<br>sh (US) - Russian (US, phonetic)<br>sh (US) - Serbo-Croatian (US)                                                                                                    |
| sh (US) - English (US, with euro on 5)<br>sh (US) - English (Workman)<br>sh (US) - English (Workman, international with dead keys)<br>sh (US) - English (classic Dvorak)<br>sh (US) - English (international AltGr dead keys)<br>sh (US) - English (international AltGr dead keys)<br>sh (US) - English (ieft handed Dvorak)<br>sh (US) - English (ieft handed Dvorak) |

系统开始扫描光盘。

| Scanning /cdrom/pool/main/e | 7% |
|-----------------------------|----|
|                             |    |
|                             |    |
|                             |    |
|                             |    |

步骤9 光盘扫描完成后进入网络配置界面,选择暂不配置网络,待进入OS后再进行配置。

- 1. 选择"enp125s0f0",按"Enter"。
  - **图 2-8**网络配置界面 1

|                                                                                     |                     | [!!] Confi   | gure the n | etwork             | -           |           |
|-------------------------------------------------------------------------------------|---------------------|--------------|------------|--------------------|-------------|-----------|
| Your system  <br>the primary                                                        | nas mult<br>network | iple network | interface  | s. Choo<br>nstalla | se the one  | to use as |
| the first co                                                                        | nected              | network inte | rface foun | d has b            | een select  | ed.       |
| Primaru netw                                                                        | ork inte            | rface:       |            |                    |             |           |
|                                                                                     |                     |              |            | 1010               |             |           |
| enp125s0f0:                                                                         | Huawei<br>Huawei    | Technologies | Co., Ltd.  | HNS GE             | /10GE/25GE  | Networ    |
| enp125s0f2:                                                                         | Huawei              | Technologies | Co., Ltd.  | HNS GE             | /10GE/25GE  | RDMA N    |
| enp125s0†3:                                                                         | Huawei              | Technologies | Co., Ltd.  | HNS GE             | 2/10GE/25GE | Networ    |
| <go back:<="" td=""><td>&gt;</td><td></td><td></td><td></td><td></td><td></td></go> | >                   |              |            |                    |             |           |
|                                                                                     |                     |              |            |                    |             |           |
|                                                                                     |                     |              |            |                    |             |           |

2. 选择"Continue",按"Enter"。

#### **图 2-9** 网络配置界面 2

| The name servers are<br>Please enter the IP<br>servers, separated b<br>server in the list u<br>to use any name serv<br>Name server addresse | [ [!!] Configure the networ<br>e used to look up host name<br>addresses (not host names)<br>by spaces. Do not use comma<br>will be the first to be que<br>ver, just leave this field<br>es: | k<br>of up to 3 name<br>s. The first name<br>ried. If you don't want<br>blank. |
|----------------------------------------------------------------------------------------------------|----------------------------------------------------------------------------------------------------|--------------------------------------------------------------------------------|
| <go back=""></go>                                                                                                    |                                                                                                    | < <u>Continue&gt;</u>                                                          |

3. 选择"Do not configure the network at this time",按"Enter"。

|                                                                      | [[1] Configure the network                                                                                                    |
|----------------------------------------------------------------------|----------------------------------------------------------------------------------------------------|
| rom here you o<br>our DHCP serve<br>HCP servers re<br>etry DHCP netw | an choose to retry DHCP network autoconfiguration (which may succeed if<br>r takes a long time to respond) or to configure the network manually. Some<br>quire a DHCP hostname to be sent by the client, so you can also choose to<br>ork autoconfiguration with a hostname that you provide. |
| etwork configu                                                       | ration method:                                                                                                    |
|                                                                      | Retry network autoconfiguration<br>Retry network autoconfiguration with a DHCP hostname<br>Configure network manually<br>Do not configure the network at this time                                                                                                    |
| <go back=""></go>                                                    |                                                                                                    |
|                                                                      |                                                                                                    |
|                                                                      |                                                                                                    |

**图 2-10** 网络配置界面 3

**步骤10** 进入Hostname配置界面,设置Hostname后选择"Continue",按"Enter"。

#### 图 2-11 Hostname 配置界面

|                                                                                         | [1] Configure the network                                                                                         | ¢                                                                   |
|-----------------------------------------------------------------------------------------|----------------------------------------------------------------------------------------------------|---------------------------------------------------------------------|
| lease enter the hostn                                                                   | name for this system.                                                                                             |                                                                     |
| ine nostname is a sing<br>cnow what your hostnam<br>up your own home netwo<br>dostname: | ie word that identifies your system<br>e should be, consult your network a<br>rk, you can make something up here. | n to the network. If you don t<br>administrator. If you are setting |
| <go back=""></go>                                                                       |                                                                                                    | <continue></continue>                                               |

- 步骤11 进入用户配置界面,依次输入用户名和密码,单击"Continue"。
  - **图 2-12** 用户配置界面 1

| 1 (11) det op osers and                                                                         | 005500105                                                                                                    |
|-------------------------------------------------------------------------------------------------|----------------------------------------------------------------------------------------------------|
| created for you to use inste<br>lvities.                                                        | ad of the root account for                                                                                                    |
| name of this user. This infor<br>ils sent by this user as well<br>Your full name is a reasonabl | mation will be used for instance as<br>as any program which displays or u<br>e choice.                                                            |
| iser:                                                                                           |                                                                                                    |
|                                                                                                 |                                                                                                    |
|                                                                                                 | <continue></continue>                                                                                                    |
|                                                                                                 |                                                                                                    |
|                                                                                                 |                                                                                                    |
|                                                                                                 | created for you to use instervities.<br>name of this user. This infor<br>ils sent by this user as well<br>Your full name is a reasonable<br>iser: |

#### **图 2-13** 用户配置界面 2

| numbers and more too   | DALARSH DAL DALES                       | 10 2110 1 2011 |
|------------------------|-----------------------------------------|----------------|
| ername for your accour | t:                                      |                |
| awei                   | anash                                   |                |
| <go back=""></go>      | <cont< td=""><td>tinue&gt;</td></cont<> | tinue>         |

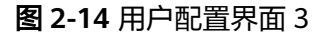

| good password will  | contain a mixture o | f letters, numbers | and punctuation | and should b |
|---------------------|---------------------|--------------------|-----------------|--------------|
| anged at regular i  | ntervals.           |                    |                 |              |
| oose a password fo  | r the new user:     |                    |                 |              |
| 1 Chau Bacculard in | Clear               |                    |                 |              |
| <pre></pre>         | - MASCIN            |                    |                 | (Cont inue)  |
|                     |                     |                    |                 |              |

**图 2-15** 用户配置界面 4

| lesse enter the same |         | and passwords      | tuned it correctlu    |
|----------------------|---------|--------------------|-----------------------|
| lease enter the same | verify: | to vering god have | typed it connectly    |
| ****                 |         |                    |                       |
| ) Show Password in   | Clear   |                    |                       |
| <go back=""></go>    |         |                    | <continue></continue> |
|                      |         |                    |                       |

**步骤12** 系统开始检测硬盘和其他硬件,完成后进入分区界面,根据需要选择自动分区 (Guided – use entire disk)或手动分区(Manual),此处选择"Manual"手动分 区,按"Enter"。

**图 2-16** 分区界面

|                                          | [II] Partition disks                                                                                                    |
|------------------------------------------|----------------------------------------------------------------------------------------------------|
| The install<br>schemes) or<br>still have | er can guide you through partitioning a disk (using different standard<br>, if you prefer, you can do it manually. With guided partitioning you will<br>a chance later to review and customise the results.                                                                                                    |
| If you choo<br>should be ເ               | se guided partitioning for an entire disk, you will next be asked which disk used.                                                                                                    |
| Partitionir                              | g method:                                                                                                    |
| 60<br>60<br>60<br>60<br>60<br>60<br>60   | <pre>ided - resize SCSI2 (0,0,0), partition #3 (sda) and use freed space<br/>ided - reuse partition, SCSI2 (0,0,0), partition #3 (sda)<br/>ided - use entire disk<br/>ided - use thire partition, SCSI2 (0,0,0), partition #3 (sda)<br/>ided - use the largest continuous free space<br/>ided - use entire disk and set up LVM<br/>ided - use entire disk and set up encrypted LVM<br/>inuol</pre> |
| <go bac<="" td=""><td>*&gt;</td></go>    | *>                                                                                                    |

文档版本 01 (2021-02-08)

#### 步骤13 进入手动分区界面,先删除已有分区。

1. 选择已有分区,按"Enter"。

#### 图 2-17 删除已有分区界面 1

|                   | Guided pa<br>Configure<br>Configure<br>Configure<br>Configure | rtitioning<br>software RAI<br>the Logical<br>encrypted vo<br>iSCSI volume | D<br>Volume Manager<br>⊃lumes<br>≳S |          |
|-------------------|---------------------------------------------------------------|---------------------------------------------------------------------------|-------------------------------------|----------|
|                   | SCSI2 (0)                                                     | 0,0) (sda) -                                                              | 1.0 TB SEAGATE ST91                 | 00064055 |
|                   | #2                                                            | 210.7 MB<br>1.1 GB                                                        | FREE SPACE                          |          |
|                   | #3                                                            | 4.3 GB                                                                    |                                     |          |
|                   | #4                                                            | 53.7 GB                                                                   | xfs                                 |          |
|                   | #5                                                            | 728.6 KB                                                                  | FREE SPACE                          |          |
|                   | Undo chan<br>Finish pa                                        | ges to partit<br>rtitioning ar                                            | ions<br>d write changes to          | disk     |
| <go back=""></go> |                                                               |                                                                           |                                     |          |

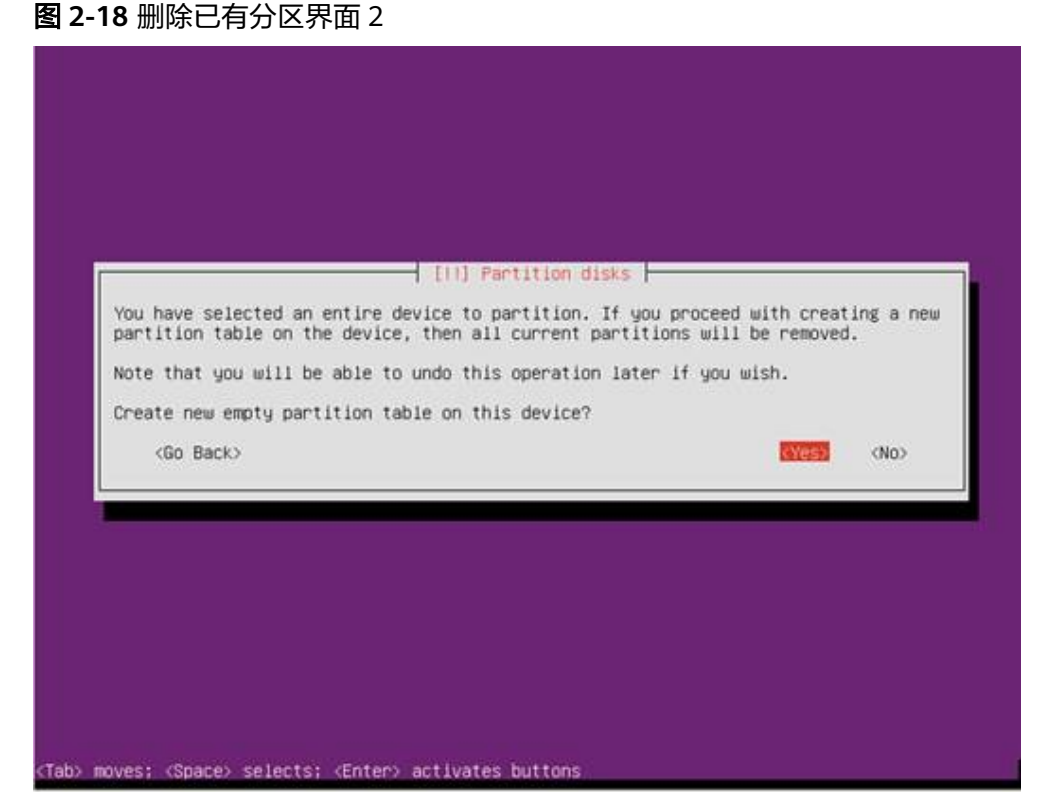

步骤14 进入手动分区界面,开始创建分区。

1. 选择"FREE SPACE",按"Enter"。

图 2-19 手动创建分区界面 1

|                                                          | [11] Partition disks                                                                                                    |
|----------------------------------------------------------|----------------------------------------------------------------------------------------------------|
| This is an overv<br>partition to mod<br>partitions, or a | iew of your currently configured partitions and mount points. Select a<br>ify its settings (file system, mount point, etc.), a free space to create<br>device to initialize its partition table. |
|                                                          | Guided partitioning<br>Configure software RAID<br>Configure the Logical Volume Manager<br>Configure encrypted volumes<br>Configure iSCSI volumes                                                 |
|                                                          | SCS12 (0,0,0) (sda) - 1.0 TB SEAGATE ST91000640SS<br>1.0 TB FREE SPACE                                                                                                    |
|                                                          | Undo changes to partitions<br>Finish partitioning and write changes to disk                                                                                                    |
| <go back=""></go>                                        |                                                                                                    |
|                                                          |                                                                                                    |
|                                                          |                                                                                                    |

- 2. 选择"Create a new partition",按"Enter"。
  - 至少创建"/boot/efi"(分区大小200MB)和"/"2个分区,根据规划创建 其他分区。
  - 必须第一个创建"/boot/efi"分区,如果要创建"swap"分区,必须最后一个创建"swap"分区。
  - 除"/boot/efi"和"swap"分区外,其他分区的文件系统类型推荐选择ext4(默认即为ext4),可根据实际需求选择相应文件系统类型。

#### 图 2-20 手动创建分区界面 2

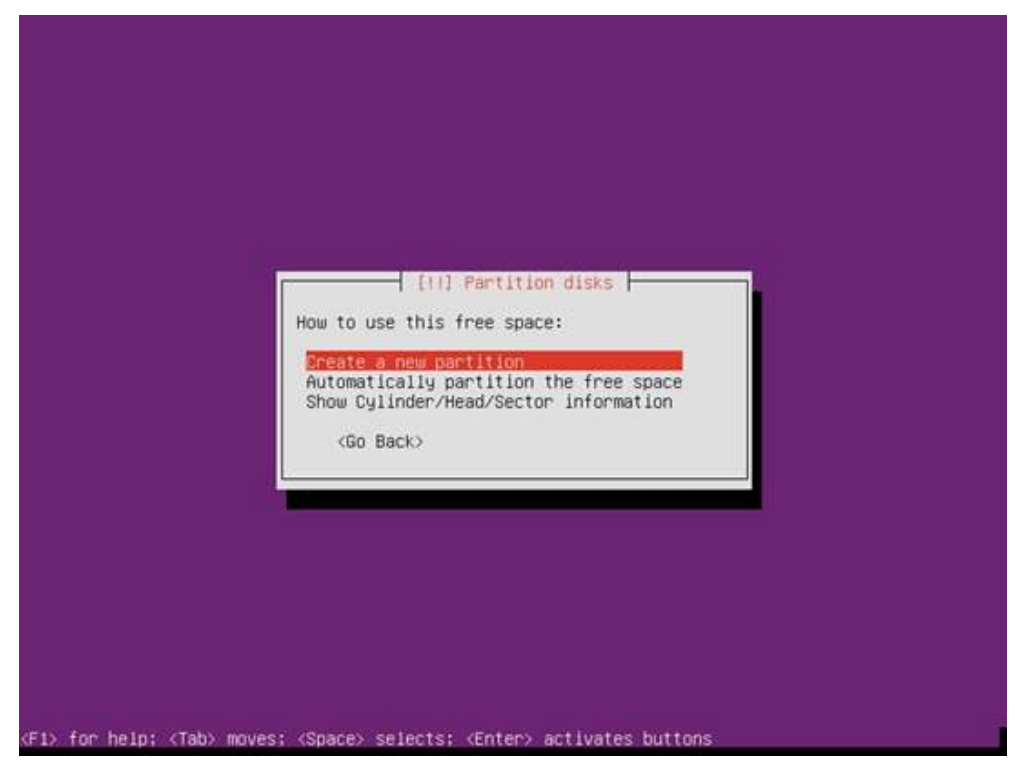

3. 设置分区大小。

#### 图 2-21 手动创建分区界面 3

|                                              | [11] Partition di                                               | isks                                            |
|----------------------------------------------|-----------------------------------------------------------------|-------------------------------------------------|
| he maximum size for                          | this partition is 1.0 TB.                                       |                                                 |
| int: "max" can be us<br>e.g. "20%") to use t | ed as a shortcut to specify th<br>hat percentage of the maximum | ne maximum size, or enter a percentage<br>size. |
| lew partition size:                          |                                                                 |                                                 |
| :00m                                         |                                                                 |                                                 |
| <go back=""></go>                            |                                                                 | <continue></continue>                           |
|                                              |                                                                 |                                                 |
|                                              |                                                                 |                                                 |

4. 开始创建分区。

#### 图 2-22 手动创建分区界面 4

| lesse choose what | han you want the r | [1] Partition d    | isks             | e herinning on st | the |
|-------------------|--------------------|--------------------|------------------|-------------------|-----|
| nd of the availab | le space.          | ice par (1(10)) (0 | be created at th | e beginning of at | the |
| ocation for the r | ew partition:      |                    |                  |                   |     |
|                   |                    | Beginning<br>End   |                  |                   |     |
| <go back=""></go> |                    |                    |                  |                   |     |
|                   |                    |                    |                  |                   |     |
|                   |                    |                    |                  |                   |     |

5. 设置分区属性。

图 2-23 手动创建分区界面 5

| You are editing p | artition #1 of SCSI2                                                                             | (0,0,0) (sda). No existing file system was detected |
|-------------------|--------------------------------------------------------------------------------------------------|-----------------------------------------------------|
| Partition setting | s:                                                                                               |                                                     |
|                   | Name:<br>Use as:                                                                                 | Ext4 lournaling file system                         |
|                   | Mount point:<br>Mount options:<br>Label:<br>Reserved blocks:<br>Typical usage:<br>Bootable flag: | /<br>defaults<br>none<br>5%<br>standard<br>off      |
|                   | Delete the partit<br>Done setting up t                                                           | ion<br>he partition                                 |
| <go back=""></go> |                                                                                                  |                                                     |

#### 图 2-24 手动创建分区界面 6

| How to                                                                                                    | │ [[1] Partition<br>) use this partiti                                                                                                    | disks                                                      |  |
|----------------------------------------------------------------------------------------------------|----------------------------------------------------------------------------------------------------|------------------------------------------------------------|--|
| Ext4<br>Ext3<br>Ext2<br>btrf;<br>JFS<br>FAT10<br>FAT33<br>Swap<br>Reser<br>PT<br>phys<br>phys<br>phys<br>phys | Journaling files<br>Journaling files<br>file system<br>s Journaling file<br>Journaling files<br>ournaling files<br>file system<br>area<br>yved BIOS boot are<br>system Partition<br>ical volume for en<br>ical volume for Ly<br>ot use the partiti | ystem<br>system<br>istem<br>a<br>cryption<br>ID<br>M<br>on |  |
|                                                                                                    | io Back>                                                                                                    |                                                            |  |

6. 完成分区创建。

#### 图 2-25 手动创建分区界面 7

| You are editing partit<br>in this partition. | ion #1 of SCSI2 (0,0,0) (sda). No existing file system was detected |
|----------------------------------------------|---------------------------------------------------------------------|
| Partition settings:                          |                                                                     |
|                                              | Name:<br>Use as: EFI System Partition                               |
|                                              | Bootable flag: on                                                   |
|                                              | Delete the partition<br>Done setting up the partition               |
| <go back=""></go>                            |                                                                     |
|                                              |                                                                     |

**步骤15** 所有分区创建完成后,选择"Finish paritioning and write changes to disk",按 "Enter"。

#### **图 2-26** 手动创建分区界面 8

| reactions, or     | a device to initialize its partition table.                                                                                                    |
|-------------------|----------------------------------------------------------------------------------------------------|
|                   | Guided partitioning<br>Configure software RAID<br>Configure the Logical Volume Manager<br>Configure encrypted volumes<br>Configure ISCSI volumes                      |
|                   | SCSI2 (0,0,0) (sda) - 1.0 TB SEAGATE ST91000640SS<br>1.0 MB FREE SPACE<br>#1 199.2 MB B f ESP<br>#2 900.0 GB f ext4 /<br>#3 40.0 GB f swap swap<br>60.0 GB FREE SPACE |
|                   | Undo changes to partitions<br>Finish partitioning and write changes to disk                                                                                           |
| <go back=""></go> |                                                                                                    |

- 步骤16 进入手动分区确认界面,选择"Yes",按"Enter"。
  - 图 2-27 手动分区确认界面

|                                                                                                 | 1.111.10                                                                            | The second second                 |                     |               |
|-------------------------------------------------------------------------------------------------|-------------------------------------------------------------------------------------|-----------------------------------|---------------------|---------------|
| If you continue, the ch<br>will be able to make fu                                              | anges listed below<br>irther changes manu                                           | will be written<br>ally.          | n to the disks. Oth | erwise, you   |
| WARNING: This will dest<br>partitions that are goi                                              | roy all data on an<br>ng to be formatted                                            | y partitions you                  | u have removed as ແ | ell as on the |
| The partition tables of<br>SCSI2 (0,0,0) (sda)                                                  | the following dev                                                                   | ices are change                   | :                   |               |
| The following partition<br>partition #1 of SCSI<br>partition #2 of SCSI<br>partition #3 of SCSI | s are going to be<br>2 (0,0,0) (sda) as<br>2 (0,0,0) (sda) as<br>2 (0,0,0) (sda) as | formatted:<br>ESP<br>ext4<br>swap |                     |               |
| Write the changes to di                                                                         | sks?                                                                                |                                   |                     |               |
| (Yes)                                                                                           |                                                                                     |                                   |                     | <no></no>     |
|                                                                                                 |                                                                                     |                                   |                     |               |

**步骤17** 进入更新设置界面,选择"No automatic updates",按"Enter"。

#### **图 2-28** 更新设置界面

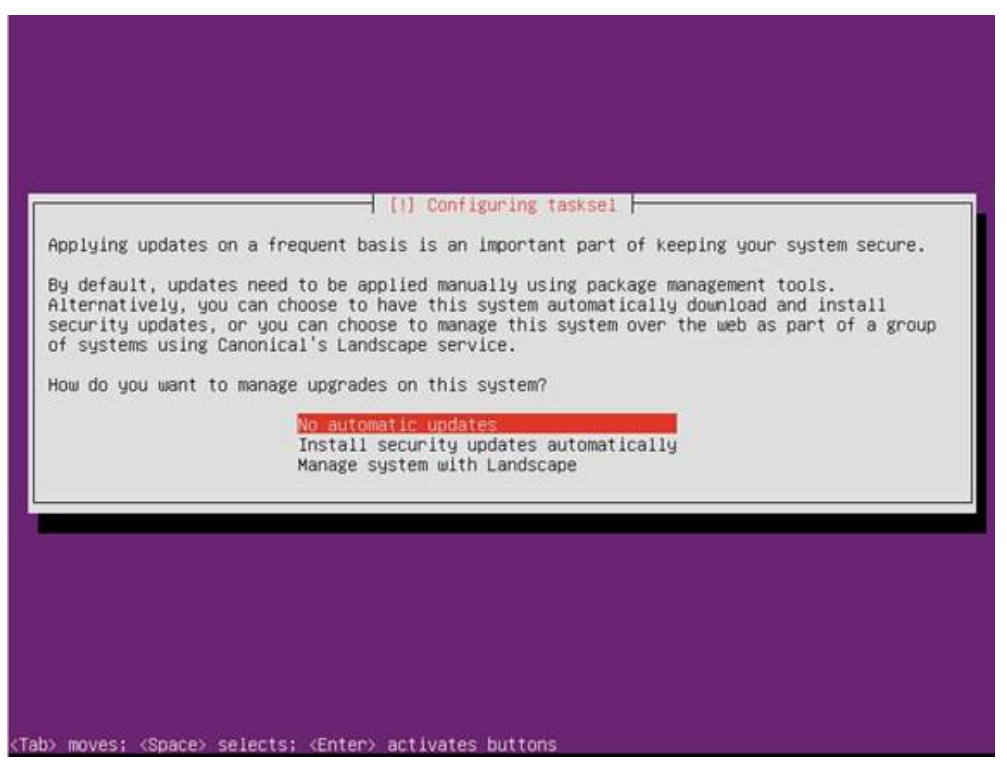

**步骤18** 进入软件设置界面,根据需求选择需要安装的软件包,通过Tap键选择"Continue",按"Enter"。

|                                               | [1] Software selection                                                                                                    |
|-----------------------------------------------|----------------------------------------------------------------------------------------------------|
| At the moment,<br>needs, you car<br>software. | only the core of the system is installed. To tune the system to your choose to install one or more of the following predefined collections of                                         |
| Choose softwar                                | e to install:<br>[] DNS server<br>[] LAMP server<br>[] Mail server<br>[] PostgreSQL database<br>[] Print server<br>[] Samba file server<br>[] DpenSSH server<br><continue></continue> |
|                                               |                                                                                                    |

#### **图 2-29** 软件设置界面

步骤19 等待系统进行安装。

安装中出现如下界面时,选择"No configuration",按"Enter"。

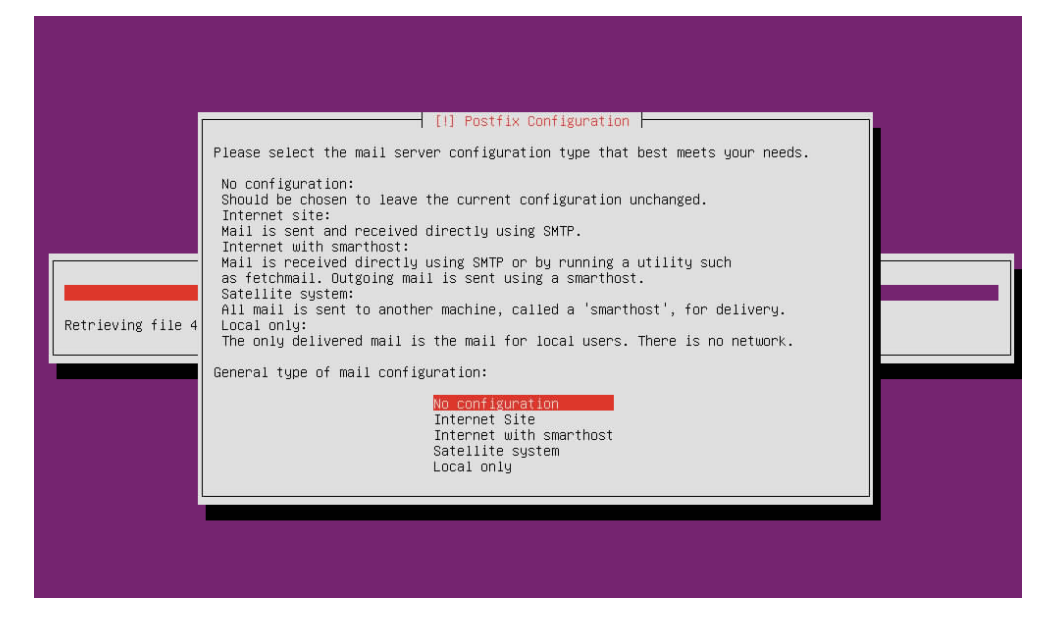

- 步骤20 安装完毕后,选择"Continue",按"Enter"重启。
  - **图 2-30** 重启确认界面

|                                                                         | [11] PAM configu                                                                                | ration                                                       |                                       |
|-------------------------------------------------------------------------|-------------------------------------------------------------------------------------------------|--------------------------------------------------------------|---------------------------------------|
| Installation is compl<br>the installation medi<br>than restarting the i | Installation co<br>ete, so it is time to boot i<br>a (CD-ROM, floppies), so tha<br>nstallation. | mplete<br>nto your new system. Ma<br>t you boot into the new | ake sure to removi<br># system rather |
| <go back=""></go>                                                       |                                                                                                 |                                                              | (Continue)                            |
|                                                                         |                                                                                                 |                                                              |                                       |

----结束

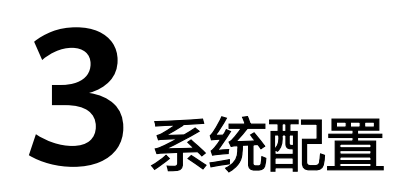

- 3.1 下载驱动软件包和驱动配套表
- 3.2 驱动安装和升级
- 3.3 (可选)串口重定向
- 3.4 (可选)本地源配置

## 3.1 下载驱动软件包和驱动配套表

- 步骤1 访问TaiShanServer iDriver。
- 步骤2选择"软件"页签。
- 步骤3 选择进入最新的软件版本。
- 步骤4 在软件分类中勾选对应的操作系统类型。

| 🔥 版本及补丁软件 |                 |                        |               |            |          | 下载     | 该文件即表  | 示您同意 <mark>华为</mark> | 企业软件 | <u>许可协议</u> 的条款 | 【和条件 |
|-----------|-----------------|------------------------|---------------|------------|----------|--------|--------|----------------------|------|-----------------|------|
| 软件分类      | ✔ 全部<br>□ openE | U JINSHI<br>Euler U UC | □ Kylin<br>)S | 🗆 NeoKylin | BC-Linux | CentOS | □ SLES | 🗆 Ubuntu             | □FW  | C KylinSec      |      |

步骤5 单击下载对应操作系统的驱动软件包,检验驱动软件包完整性。

单击 🏧 和 📩 ,可分别获取软件数字证书和软件。

校验工具和校验方法在如下链接中可以获取:软件数字签名(OpenPGP)验证工具。

步骤6 在驱动软件包的同一下载页面,选择下载驱动配套表。

| <b>国</b> 版本资料                                           |    |
|---------------------------------------------------------|----|
| □ 文档名称                                                  | 下载 |
| □ TaishanServer iDriver 3.0.4 版本说明书 01                  | ۵. |
| □ TaiShanServer iDriver 3.0.4 驱动配套表 V100                |    |
| TaishanServer iDriver 3.0.4 Open Source Software Notice | *  |

根据已获取的驱动和驱动配套表,通过配套表与实际驱动配置来检查是否需要升级驱动,如果不需要升级,则跳过3.2 驱动安装和升级。

若查询到的驱动或固件版本跟配套表中的驱动或固件版本一致,则不需要升级,否则 请参考3.2 驱动安装和升级进行驱动或者固件的升级,其他部件同理。

| Card Name    | Driver Version | FW Version |  |
|--------------|----------------|------------|--|
|              |                |            |  |
|              |                |            |  |
|              |                |            |  |
|              |                |            |  |
|              |                |            |  |
| MCX416A-BCAT | 5.0-2.1.8      | 12.26.1040 |  |

----结束

## 3.2 驱动安装和升级

本章主要介绍驱动自动化安装的说明,安装前请先阅读驱动包中的readme文件。

🛄 说明

- 若驱动不支持自动化安装,请参考readme说明进行手动安装。
- 自动化安装方式仅支持全部安装,若需要安装指定安装包,需手动安装,具体安装步骤请参考readme文件。
- 若板卡的驱动或者FW未在iDriver发布,请在设备厂商官网下载驱动和FW文件以及指导书进行手动安装升级。

#### 操作步骤

- 步骤1 解压下载的对应操作系统的驱动软件zip包。
- 步骤2 登录服务器远程控制界面。

详细操作步骤请参见对应的iBMC 用户指南。

步骤3 虚拟光驱镜像文件方式挂载onboard\_driver\_xxx.iso。

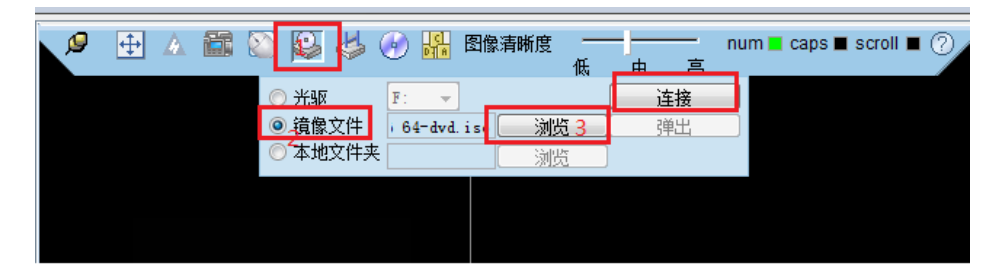

- 步骤4 使用root用户登录OS,并打开Terminal。
- 步骤5 执行mount /dev/sr0 /mnt命令。
- 步骤6 执行mkdir /root/driver命令。
- 步骤7 执行cp -vr /mnt/\* /root/driver命令。
- 步骤8 执行cd /root/driver命令。

#### 步骤9 执行chmod +x install.sh命令。

#### 步骤10 执行./install.sh, 输入2查询驱动信息。

- 若版本配套,输入 "q"退出,操作完成。
- 若驱动版本不配套,输入"1"进行驱动升级。

#### 🗀 说明

脚本会同时检查部件的Firmware和驱动版本信息,回显中Driver Version和Firmware Version列 均为绿色信息则表示部件的Firmware与驱动版本配套;若为红色信息则表示当前驱动或者 Firmware版本不是推荐的目标版本,建议升级为推荐目标版本。

- 对于发布在iDriver下的板卡Firmware,请参见相应服务器的升级指导书进行Firmware升级。
- 对于未发布在iDriver下的板卡Firmware,请在设备厂商官网下载Firmware文件以及指导书进行手动安装升级。
- 步骤11 驱动安装完成后,按q退出脚本,再次执行./install.sh,输入2确认驱动信息。

#### ----结束

🛄 说明

- 板载网卡驱动升级的具体操作请参见《华为 TM210 灵活IO卡 用户指南》和《华为 TM280 灵活IO卡 用户指南》。
- Hi1822系列网卡和FC HBA卡的驱动以及固件升级的具体操作请参见《华为 IN200 网卡用 户指南》和《华为 IN300 FC HBA卡 用户指南》。
- Mellanox系列网卡驱动以及固件升级的具体操作请参见《驱动安装和固件升级指导》。

## 3.3 (可选)串口重定向

- 1. 系统启动时按Delete键进入BIOS设置界面。
- 2. 选择"Advanced > MISC Config"。

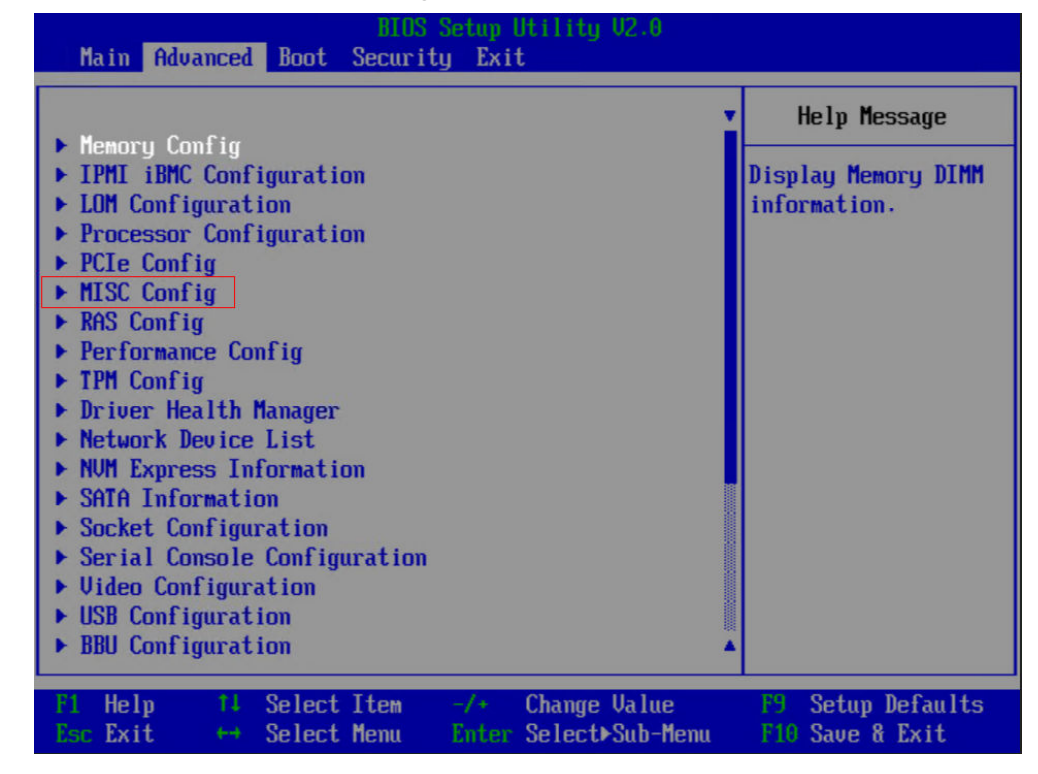

3. 将"Support SPCR"设置为"Enabled"。

| Advanced                                                                                                    | S Setup Utility V2.0                                                                                                    |                                      |
|----------------------------------------------------------------------------------------------------|----------------------------------------------------------------------------------------------------|--------------------------------------|
| MISC Conf                                                                                                    | Help Message                                                                                                    |                                      |
| Support Smmu<br>Smmu Work Around<br>Support GOP FB for SM750<br>Support SPCR<br>System Debug Level<br>Memory Print Level<br>CPU Prefetching<br>Configuration<br>Support Down Core<br>Dmi Vendor Change<br>Accelerators Status<br>Mellanox PXE Control | <disabled><br/><disabled><br/><enabled><br/><enabled><br/><debug><br/><minimum><br/><enabled><br/><disabled><br/><disabled><br/><disabled></disabled></disabled></disabled></enabled></minimum></debug></enabled></enabled></disabled></disabled> | Enable or Disable<br>Smmu.           |
| F1 Help 14 Select Item<br>Esc Exit ↔ Select Memu                                                                                                    | -/+ Change Value<br>Enter Select⊁Sub-Menu                                                                                                    | F9 Setup Defaults<br>F10 Save & Exit |

4. 按"F10"。

弹出"Save configuration changes and exit?"对话框。 选择"Yes",按Enter键保存BIOS参数设置。 此时服务器会自动重启。

## 3.4 (可选)本地源配置

具体操作请参见《本地源配置》。